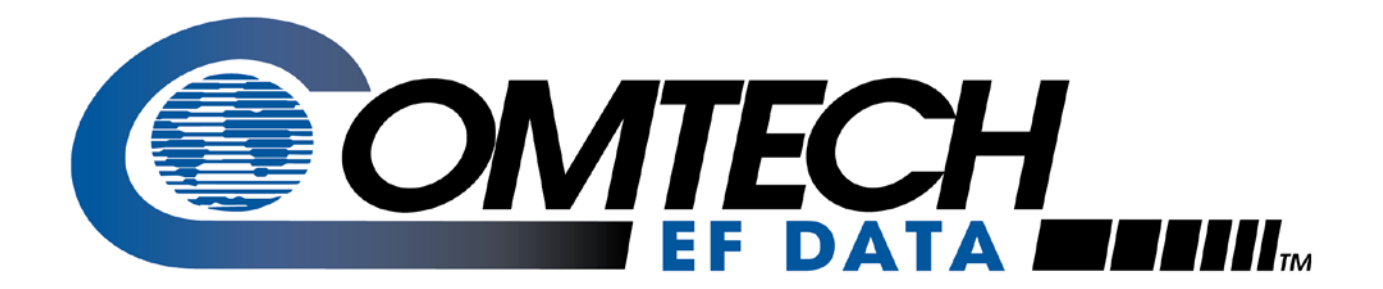

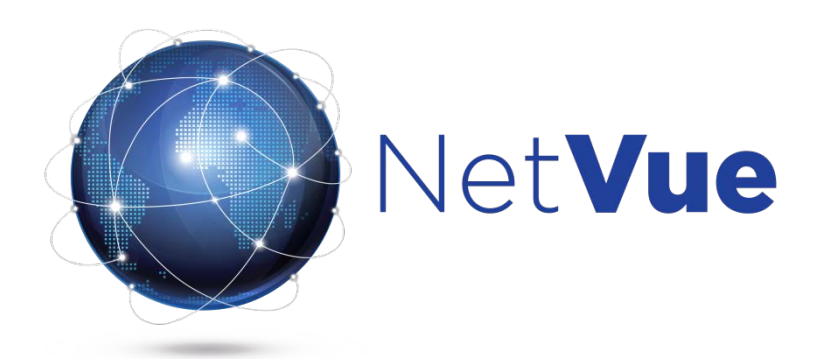

### Release 1.1 NetVue Provisioning Guide

IMPORTANT NOTE: The information contained in this document supersedes all previously published information regarding this product. This manual is subject to change without prior notice.

Part Number MN-NETVUEPVG or CD-NETVUEPVG

**Revision 1** 

#### Table of Contents

| CHA  | PTER 1. GETTING STARTED                  | 7 |
|------|------------------------------------------|---|
| 1.1  | Introduction                             | 7 |
| CHA  | PTER 2. NETVUE PROVISIONING TOOL         | 9 |
| СНА  | PTER 3. NETVUE PROVISIONING APPLICATION1 | 7 |
| СНА  | PTER 4. NETVUE PROVISIONING EXAMPLES2    | 1 |
| 4.1  | Example 12                               | 1 |
| 4.2  | Example 22                               | 2 |
| 4.3  | Example 32                               | 3 |
| 4.4  | Example 42                               | 4 |
| 4.5  | Example 52                               | 5 |
| 4.6  | Example 62                               | 6 |
| 4.7  | Example 72                               | 7 |
| 4.8  | Example 82                               | 8 |
| 4.9  | Example 92                               | 9 |
| 4.10 | Example 10                               | 0 |

#### **Figures**

| Figure 1 Security Alert                                                       | 9  |
|-------------------------------------------------------------------------------|----|
| Figure 2 NPT Introduction Sheet                                               | 10 |
| Figure 3 Main Configuration Sheet                                             | 13 |
| Figure 4 Circuit View Positions                                               | 14 |
| Figure 5 NPT Help Sheet                                                       | 15 |
| Figure 6 NPT Contacts                                                         | 16 |
| Figure 7 NetVue Provisioning Application                                      | 17 |
| Figure 8 Drop-Down Options Menu                                               | 18 |
| Figure 9 Add CSV                                                              | 18 |
| Figure 10 Upload                                                              | 18 |
| Figure 11 Provisioning CSV Imported                                           | 19 |
| Figure 12 General Drop-Down Menu                                              | 19 |
| Figure 13 Start Provisioning                                                  | 20 |
| Figure 14 – NPT Configuration                                                 | 21 |
| Figure 15 - Final CDM-600 Circuit Diagram without RF Devices                  | 22 |
| Figure 16 CDM-600 with RF Devices                                             | 22 |
| Figure 17 - Final CDM-600 Circuit Diagram with RF Devices                     | 23 |
| Figure 18 - CDM-600 with RF Devices and non-CEFD Device                       | 23 |
| Figure 19 - Final CDM-600 Circuit Diagram with RF Devices and non-CEFD Device | 24 |
| Figure 20 - CDM-625 Circuit without RF Devices                                | 24 |
| Figure 21 - Final CDM-625 Circuit without RF Devices                          | 25 |
| Figure 22- CDM - 625 Circuit with RF Devices                                  | 25 |
| Figure 23 - Final CDM-625 Circuit with RF Devices                             | 26 |
| Figure 24 - CDM-625 with RF Devices and non-CEFD Devices                      | 26 |
| Figure 25 - Final CDM-625 with RF Devices and non-CEFD Devices                | 27 |

| MN-NETVUEPVG or CD-NETVUEPVG<br>NetVue Provisioning Guide      | Revision 1<br>Release 1.1 |
|----------------------------------------------------------------|---------------------------|
| Figure 26 - CDM-570 without RF Devices                         | 27                        |
| Figure 27 - Final CDM-570 without RF Devies                    | 28                        |
| Figure 28 - CDM-570 with RF Devices                            | 28                        |
| Figure 29 - Final CDM-570 with RF Devices                      | 29                        |
| Figure 30 - CDM-570 with RF Devices and non-CEFD Devices       | 29                        |
| Figure 31 - Final CDM-570 with RF Devices and non-CEFD Devices | 30                        |
| Figure 32 - CDM-570 with RF Devices and non-CEFD Devices       | 30                        |
| Figure 33 - CDM-570 with RF Devices and non-CEFD Devices       | 31                        |

**Revision 1** 

Release 1.1

the planners, network engineers and managers responsible for the provisioning of a network that is managed by the NetVue IMS.

#### Patents and Trademarks

Comtech EF Data's Patents and Patents Pending are available for review http://patents.comtechefdata.com.

Comtech EF Data acknowledges that all trademarks are the property of the trademark owners. DoubleTalk® is licensed from "Raytheon Applied Signal Technology".

DoubleTalk® is a registered trademark of "Raytheon Applied Signal Technology".

- Carrier-in-Carrier® is a registered trademark of Comtech EF Data.
- Microsoft®, Windows®, Internet Explorer® and Visio® are either registered trademarks or trademarks of Microsoft Corporation in the United States and/or other countries.
- Google Chrome® is a registered trademark of Google Inc.
- Mozilla Firefox® is a registered trademark of the Mozilla Foundation.

#### Copyright

Copyright © Comtech EF Data Corporation, 2013. All rights reserved.

#### **Cautions and Warnings**

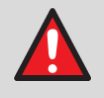

**WARNING** indicates a potentially hazardous situation that, if not avoided, could result in death or serious injury.

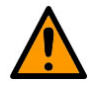

**CAUTION** indicates a hazardous situation that, if not avoided, may result in minor or moderate injury. CAUTION may also be used to indicate other unsafe practices or risks of property damage.

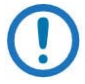

IMPORTANT or NOTE indicates information critical for proper equipment function, or a statement that is associated with the task being performed.

Contact a CEFD representative about equipment drivers that may be supported by the NetVue IMS.

#### **Product Support**

For all product support, please call:

+1.240.243.1880

+1.866.472.3963 (toll free USA)

#### **Comtech EF Data Headquarters**

http://www.comtechefdata.com

Comtech EF Data Corp.

2114 West 7th Street

Tempe, Arizona USA 85281

+1.480.333.2200

#### Warranty Policy

Comtech EF Data products are warranted against defects in material and workmanship for a period of two years from the date of shipment. During the warranty period, Comtech EF Data will, at its option, repair or replace products that prove to be defective. Repairs are warranted for the remainder of the original two year warranty, or a 90 day extended warranty, whichever is longer.

For equipment under warranty, the owner is responsible for freight to Comtech EF Data and all related customs, taxes, tariffs, insurance, etc. Comtech EF Data is responsible for the freight charges only for return of the equipment from the factory to the owner. Comtech EF Data will return the equipment by the same method (i.e., Air, Express, Surface) as the equipment was sent to Comtech EF Data.

All equipment returned for warranty repair must have a valid RMA number issued prior to return and be marked clearly on the return packaging. Comtech EF Data strongly recommends all equipment be returned in its original packaging.

Comtech EF Data Corporation's obligations under this warranty are limited to repair or replacement of failed parts, and the return shipment to the buyer of the repaired or replaced parts.

#### Limitations of Warranty

The warranty does not apply to any part of a product that has been installed, altered, repaired, or misused in any way that, in the opinion of Comtech EF Data Corporation, would affect the reliability or detracts from the performance of any part of the product, or is damaged as the result of use in a way or with equipment that had not been previously approved by Comtech EF Data Corporation.

The warranty does not apply to any product or parts thereof where the serial number or the serial number of any of its parts has been altered, defaced, or removed.

The warranty does not cover damage or loss incurred in transportation of the product.

The warranty does not cover replacement or repair necessitated by loss or damage from any cause beyond the control of Comtech EF Data Corporation, such as lightning or other natural and weather related events or wartime environments.

The warranty does not cover any labor involved in the removal and or reinstallation of warranted equipment or parts on site, or any labor required to diagnose the necessity for repair or replacement.

The warranty excludes any responsibility by Comtech EF Data Corporation for incidental or consequential damages arising from the use of the equipment or products, or for any inability to use them either separate from or in combination with any other equipment or products.

A fixed charge established for each product will be imposed for all equipment returned for warranty repair where Comtech EF Data Corporation cannot identify the cause of the reported failure.

#### **Exclusive Remedies**

Comtech EF Data Corporation's warranty, as stated is in lieu of all other warranties, expressed, implied, or statutory, including those of merchantability and fitness for a particular purpose. The buyer shall pass on to any purchaser, lessee, or other user of Comtech EF Data Corporation's products, the aforementioned warranty, and shall indemnify and hold harmless Comtech EF Data Corporation from any claims or liability of such purchaser, lessee, or user based upon allegations that the buyer, its agents, or employees have made additional warranties or representations as to product preference or use.

The remedies provided herein are the buyer's sole and exclusive remedies. Comtech EF Data shall not be liable for any direct, indirect, special, incidental, or consequential damages, whether based on contract, tort, or any other legal theory.

## Chapter 1. Getting Started

#### 1.1 Introduction

Use the NetVue Provisioning Tool (NPT) and NetVue Provisioning Application (NPA) to configure a single site or multiple sites in a NetVue configuration. This chapter describes the process of provisioning a NetVue configuration for either a small, medium, or large network. Provisioning a network is completed in two steps when using both the NPT and NPA.

Before you can use the NPT, you must understand Microsoft Excel and be able to run a macro-enabled worksheet on a PC.

To provision a network that is managed by the NetVue Integrated Management (IMS), you must first create the components to be managed. In general, the provisioning process consists of these major operations:

- 1. Obtain all the device types, addresses, network IP addresses, port numbers, EDMAC addresses, etc.
- Enter all configuration data into the NetVue Provisioning Tool (NPT) the results of this step produces a configuration Comma Separated Variable (CSV) file that is imported into NetVue.
   Run the NetVue Provisioning Application (NPA) that imports the NetVue Provisioning CSV file, validates the configuration, and creates the network.

Revision 1 Release 1.1

# **BLANK PAGE**

## Chapter 2. NetVue Provisioning Tool

The NPT Excel VB-enhanced spreadsheet, which is to be completed manually by either the ESC or customer, lists the collection of CEFD and third-party devices in the target operational network. Upon completion, you export the spreadsheet data into a Comma Separated Variable (CSV) file that is then imported into the NPA running on the NetVue Server.

To start the NPT, do these steps:

- 1. Start Microsoft Excel or double-click the file name of the NPT.
- 2. Upon starting the NPT, you might see a prompt to allow the use of macros select **Enable this content** and select **OK**.

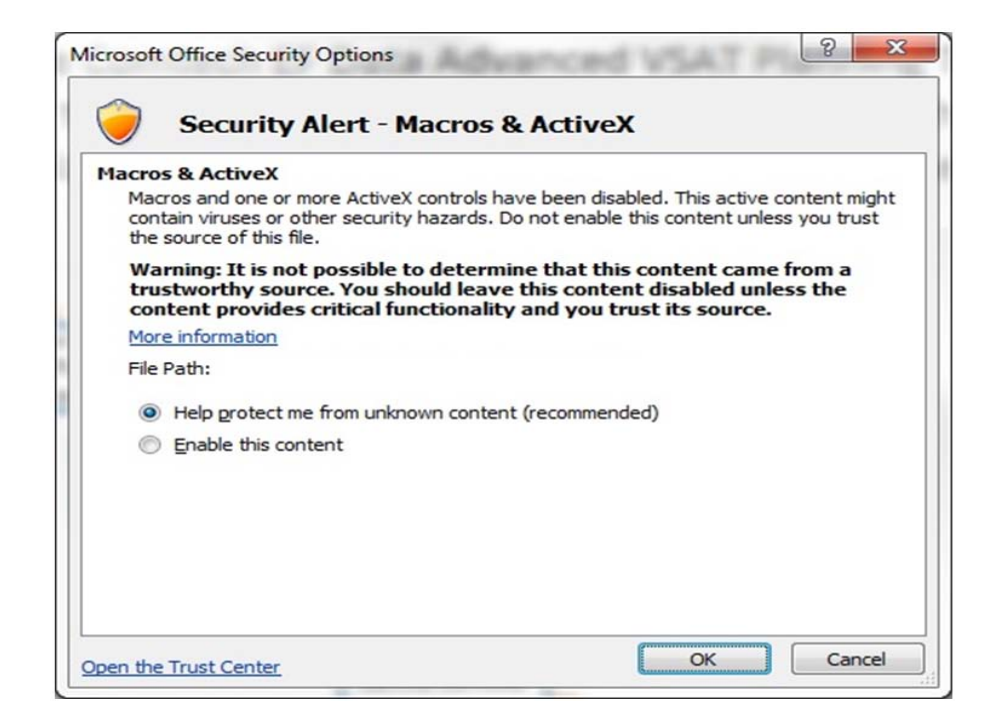

Figure 1 Security Alert

3. Next, the NPT Introduction Sheet comes into view.

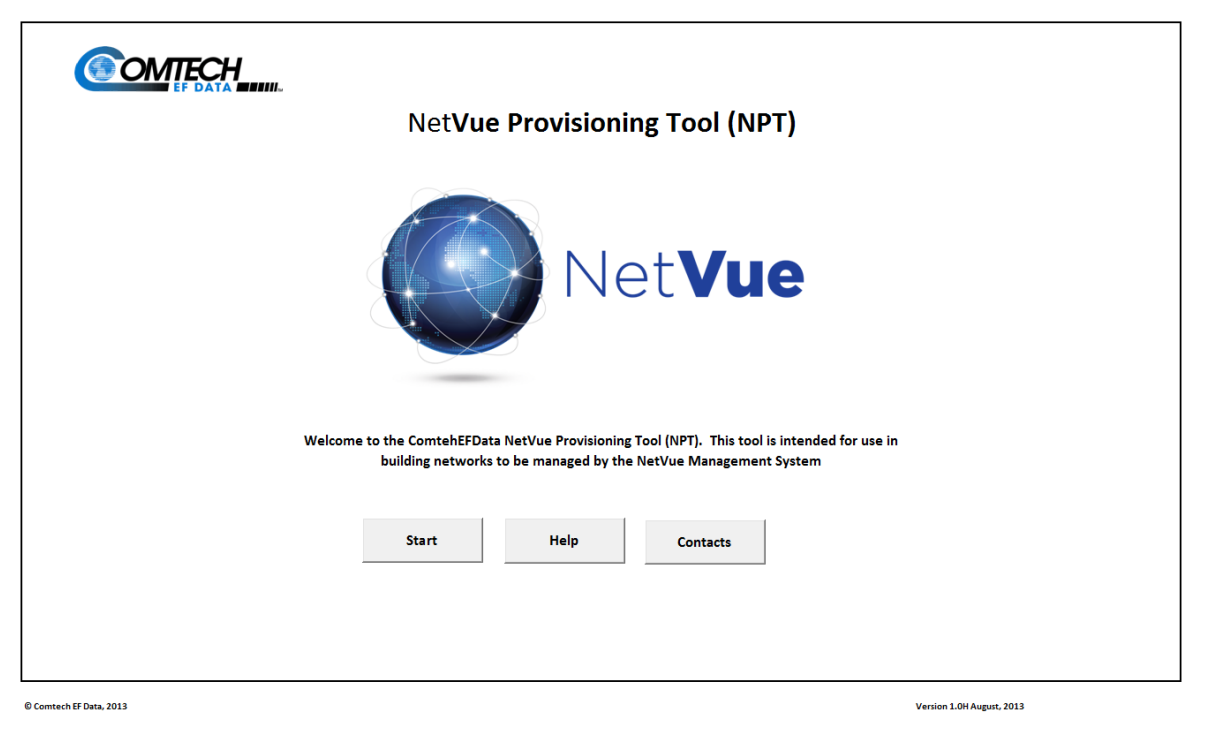

#### Figure 2 NPT Introduction Sheet

- 4. Three buttons permit navigation through the tool. The buttons are different on each page. Press **Start** to begin the configuration sequence.
- 5. See Figure 3 Main Configuration Sheet.
- 6. Enter all the configuration data into the Main Configuration Sheet.
- 7. Set the number of rows to be displayed to equal the number of devices to be entered into NetVue.
- 8. After the number of rows is entered, press **Enter** and then **Update Rows** to increase or decrease the number of configuration rows.

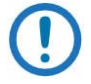

NOTE: Increase or decrease the numbers of rows as necessary, to make sure there is space to enter devices or to prevent extra lines in the CSV file.

- Enter the file name of the final CSV file into the blue field labeled Enter file name to be stored (no ext). Do
  not add an extension to the file name. The .CSV extension is automatically generated. The resulting CSV
  file is saved in the same directory where Excel was launched.
- 10. Enter each line of the network configuration:
  - Status: Enabled/Disabled/Idle:
     "Enabled" will create the device that previously did not existed in the NetVue

"Disabled" will remove the device that previously existed in the NetVue "Idle" will create the device (if not previously existed in the NetVue) or change the polling/monitoring status of the existing device in NetVue from Active to Idle

- **Reference**: name of a Network View where the site appears in the NetVue. It must be an existing view of which the new View or in which the new Circuit (as part of the Network see below) will be created
- **Network**: the network where the equipment in question is to be created/removed or otherwise affected (sometimes this Provisioning Tool may be used to change equipment's configuration in the NetVue)
- Circuit: the name of the circuit the equipment is to be assigned to
- Longitude: where the equipment is assigned this results in the placement on the map view
- Latitude: where the equipment is assigned this results in the placement on the map view
- **Protocol**: this is the driver protocol that is used to communicate with the equipment. This is a dropdown selection list
- Equipment: name of the equipment. Has significant effect on the NetVue Search usability. The more descriptive this field is, the easier it is going to be finding relevant devices in the NetVue. MUST be unique in the NetVue System/Cluster. This field has maximum length of 200 ASCII characters.

NOTE: Do not use these characters:

(\/:\*?"<>|°;)

- Equipment Position: the placement of the equipment within the circuit view. If the specified device is not part of Circuit (for example non-CEFD device in the HUB) this field becomes irrelevant. Runs horizontally from 0 to 6 and vertically positions A, B (or no specific letter use for middle line)
   these values dictate where the images fall on the circuit view as shown in Figure 4 Circuit View Positions.
- Local/Remote: the placement of the equipment within the circuit view. Signifies equipment collocated at the Hub vs. equipment located at the remote facility/installation.
- IP Address: the IP address of the actual equipment or IP address of the adapter/gateway/protocol convertor.
- IP Port: 161 for direct SNMP management device or port number mapping for IP to serial gateway
- EDMAC: if the device is a serial device with EDMAC capability, enter the EDMAC address
- Redundancy Device Port: the port of the redundant device (if available). Relevant only for CRSx00 device
- **TX Frequency (MHz)**: The center frequency (IF, L-band) to be programmed into the Spectrum Analyzer in order to appear in the thumbnail Spectral view of the TX signal in the Circuit View
- **RX Frequency (MHz)**: The center frequency (IF or L-band) to be programmed into the Spectrum Analyzer in order to appear in the thumbnail Spectral view of the RX signal in the Circuit View.

- Spectrum Analyzer Input: The input port on the spectrum analyzer. If the spectrum analyzer is single port device (Agilent or Anritsu) no entry is required. If multiport SED Decimator with eight (8) ports then ports 1 to 8
- **Power Distribution Unit Name**: The name or IP address of the PDU that enables or disables power to a device
- Power Distribution Unit Port Number: The assigned port (outlet) number on the PDU
- **Redundancy Group Name**: The name of the redundancy group. IMPORTANT: Each redundancy group for each equipment type should have a unique name
- Redundancy Role: The role of each device in a redundancy group. The valid options are:
  - Primary
  - Backup
  - Standalone
- 11. Enter a **Base Long**. (Longitude) and **Lat**. (Latitude) to sync ALL rows that have **Local** in the Local/Remote column.

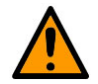

#### CAUTION

Take care with this option, because it overwrites all existing Longitude and Latitude information for **Local** devices.

- 12. After all the user data has been entered into the NPT, click **Build Network** to export all of the network data to a CSV file.
- 13. If desired, navigate through the NPT to see the **Help** and **Contact** information. Click **Help** or **Contact** to see the related pages.

#### MN-NETVUEPVG or CD-NETVUEPVG NetVue Provisioning Guide

Revision 1 Release 1.1

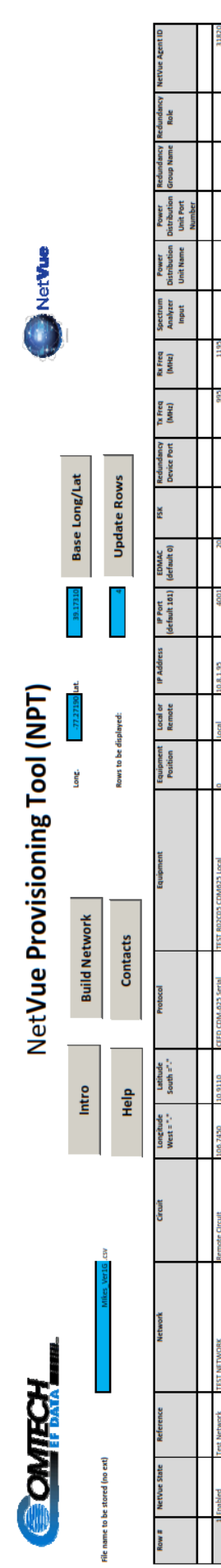

Figure 3 Main Configuration Sheet

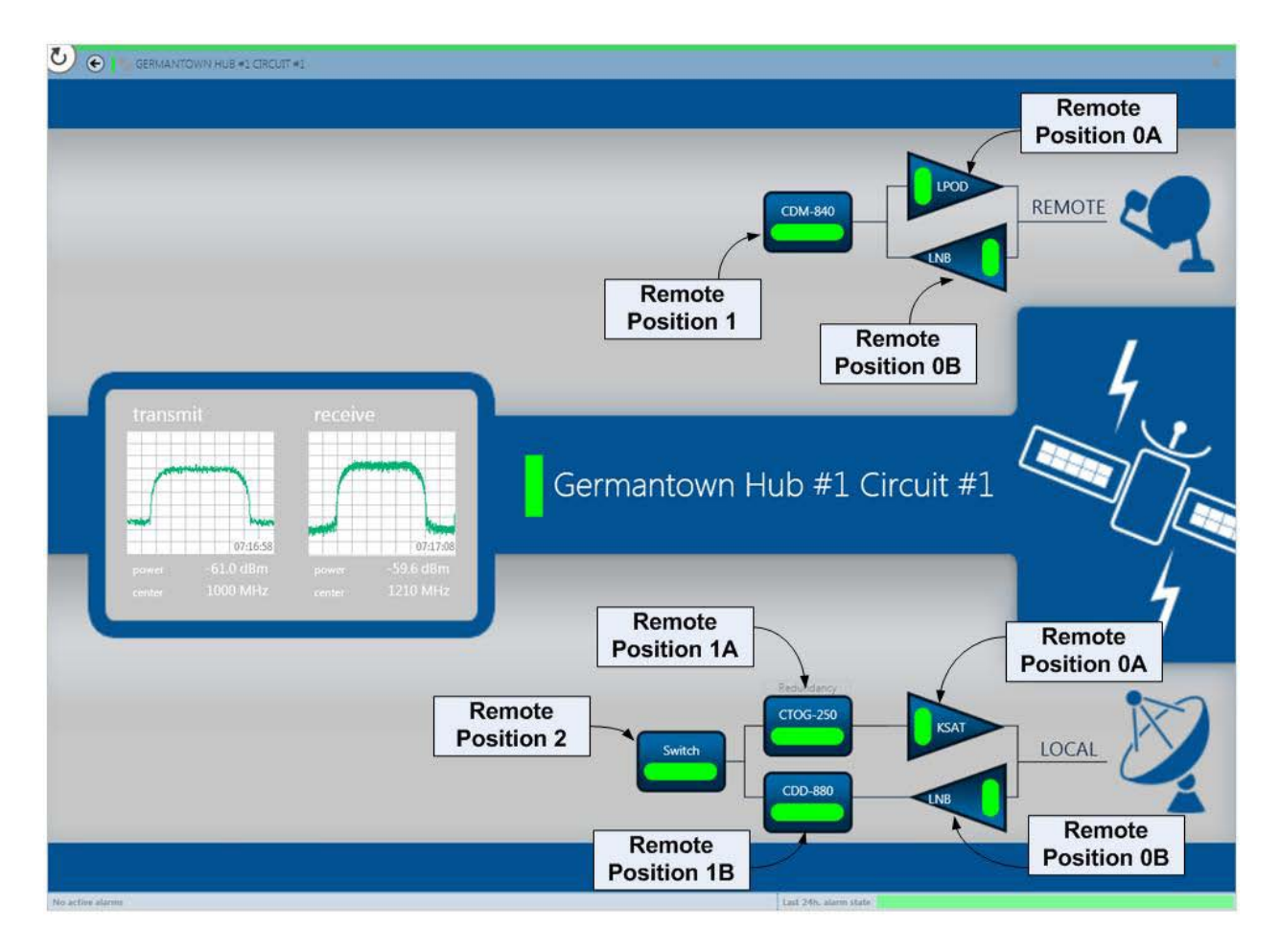

**Figure 4 Circuit View Positions** 

| COM                     | BCH_                                                                                 | Net <b>Vue Provisionin</b>                                   | g Tool (NPT)                              |                                                                                                    |
|-------------------------|--------------------------------------------------------------------------------------|--------------------------------------------------------------|-------------------------------------------|----------------------------------------------------------------------------------------------------|
|                         |                                                                                      | Help                                                         |                                           |                                                                                                    |
|                         |                                                                                      | Intro                                                        |                                           |                                                                                                    |
|                         | User Controls                                                                        |                                                              | -                                         | User Fields                                                                                                    |
| Intro                   | Takes the user to the Intro page                                                     |                                                              | Row                                       | The row number - this value is automatically generated                                                                                                    |
| Build Network           | Builds the configured network and crea                                               | tes CSV file in the specified directory                      | NetVue State                              | State of the configured equipment: Enabled, DIsabled or Idle                                                                                                    |
| Help                    | Takes the user to the Help page (this p                                              | age)                                                         | Reference                                 | The reference for the group of rows - this is a user specified field                                                                                                    |
| Contacts                | Takes the user to the Contacts page                                                  |                                                              | Network                                   | The network name to be configured - this is a user specified field                                                                                                    |
| Base Lat/Long           | Sets the Base Latitude and Longitude o<br>value                                      | n the Hub Side Equipment to the specified                    | Circuit                                   | The circuit name - this is a user specified field                                                                                                    |
| Display Rows            | Displays the number of rows in the "Eni<br>Field - the Provisioning tool supports up | ter the Number of Row to be Displayed"<br>o to 5,000 entries | Longitude                                 | The longitude for the site (Hub or Remote) - this field may be populated by the Base Lat/Long for the "local" Side. West = "-"                                                                                                    |
|                         |                                                                                      |                                                              | Latitude                                  | The latitude for the site (Hub or Remote) - this field may be populated by the Base<br>Lat/Long for the "local" Side. South = "."                                                                                                    |
|                         |                                                                                      |                                                              | Protocol                                  | The user chooses from one of the available protocols                                                                                                    |
|                         |                                                                                      |                                                              | Equipment                                 | The equipment name - this is a user specified field                                                                                                    |
|                         |                                                                                      |                                                              | Equipment<br>Position                     | The user enters the equipment position in the circuit $(0, 0A, 0B, 1, 1A, 1B,, 6, 6A, 6B)$<br>where the number is the position (from right to left) on the circuit view and the number<br>with a letter is the position $A = Top$ and $B = Bottom$ |
|                         |                                                                                      |                                                              | Local/Remote                              | The user chooses either local or remote                                                                                                    |
|                         |                                                                                      |                                                              | IP Address                                | The user enters the IP Address of the device or IP Address of the IP to Serial Gateway                                                                                                    |
|                         |                                                                                      |                                                              | IP Port                                   | The user enters the IP Port of the IP to Serial Gateway                                                                                                    |
|                         |                                                                                      |                                                              | EDMAC                                     | If the device is a serial device, the user enters the EDMAC address                                                                                                    |
|                         |                                                                                      |                                                              | FSK                                       | FSK is in use                                                                                                    |
|                         |                                                                                      |                                                              | Redundancy<br>Device Port                 | If the device supports redundancy, the user enters the redundancy device port number                                                                                                    |
|                         |                                                                                      |                                                              | TX Frequency                              | The user enters the TX Frequency in $MHz$ - this value is used for the spectral view only                                                                                                    |
|                         |                                                                                      |                                                              | RX Frequency                              | The user enters the RX Frequency in $MHz$ - this value is used for the spectral view only                                                                                                    |
|                         |                                                                                      |                                                              | Spectrum<br>Analyzer Port                 | The user enters the port number of the Spectrum Analyzer (Decimators are > 1)                                                                                                    |
|                         |                                                                                      |                                                              | <u>Power</u><br>Distribution Unit<br>Name | The name or IP address of the PDU that enables or disables power to a device                                                                                                    |
|                         |                                                                                      |                                                              | Power<br>Distribution Unit<br>Port Number | The assigned port number on the PDU                                                                                                    |
|                         |                                                                                      |                                                              | Redundancy<br>Group Name                  | The name of the redundancy group. Each redundancy group for each equipment type should<br>be unique                                                                                                    |
|                         |                                                                                      |                                                              | Redundancy<br>Role                        | The role of each device in a redundancy group. The valid options are as follows: Primary,<br>Backup or Standalone                                                                                                    |
|                         |                                                                                      |                                                              | NetVue ID                                 | ID of the NetVue server                                                                                                    |
| © Comtech EF Data, 2013 |                                                                                      |                                                              |                                           | Venion 1.0H August, 2013                                                                                                    |

Figure 5 NPT Help Sheet

MN-NETVUEPVG or CD-NETVUEPVG NetVue Provisioning Guide Revision 1 Release 1.1

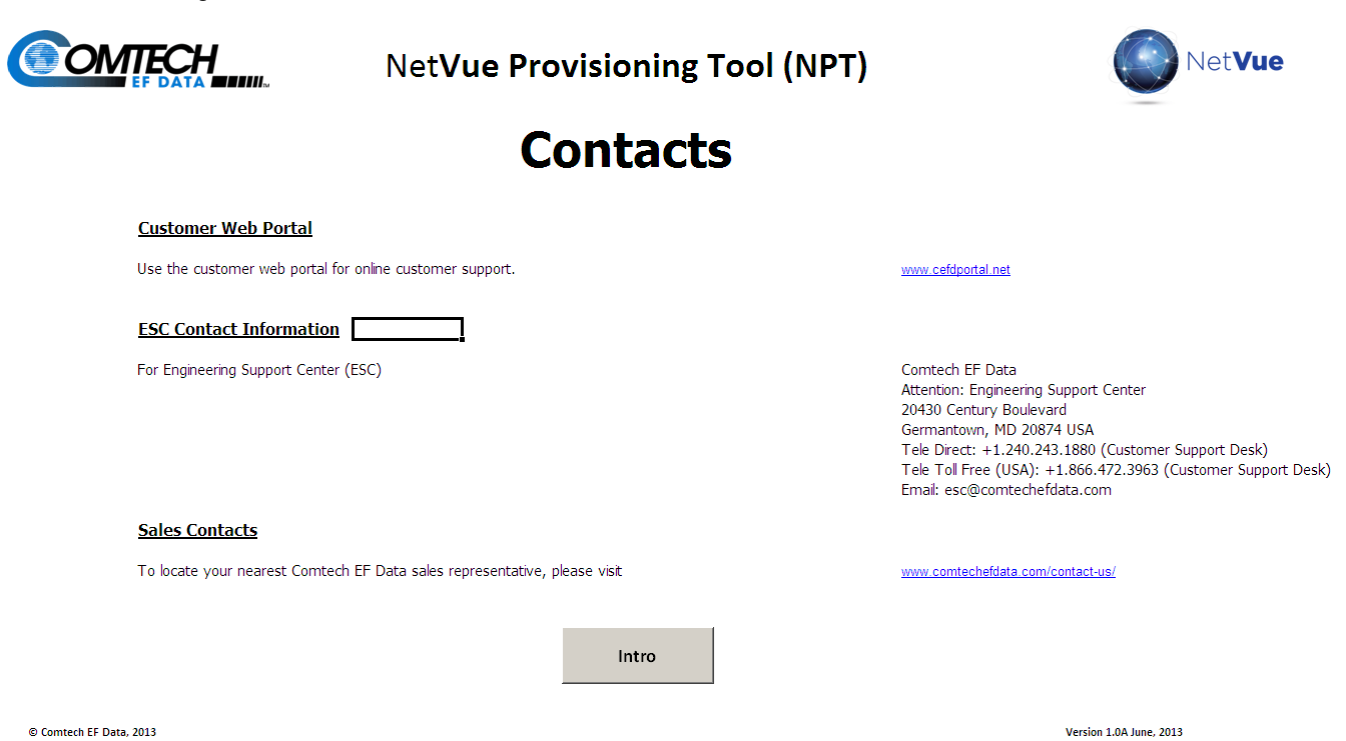

Figure 6 NPT Contacts

# Chapter 3. NetVue Provisioning Application

The NPA is an application on the NetVue Server. Get access to the NPA through the NetVue Cube user interface.

Select the NPA to see this screen:

| I = NETVUE PROVISIONING               |                                                                |         |                         |                                                                      | Search               |
|---------------------------------------|----------------------------------------------------------------|---------|-------------------------|----------------------------------------------------------------------|----------------------|
| General •                             |                                                                |         |                         | \$ illus                                                             | SURVEYOR START       |
| File Location                         | c:\skyline dataminer\documents\CEFD NetVue\NetVue_v1.0_COL.csv | Loggin  | 9                       | Filter: Filter                                                       | * Applications       |
|                                       | CEFD_Test                                                      | i, Id   | Logging Date Time       | Logging Information                                                  | NetVue Provisioning  |
|                                       | [oad/Conte                                                     | 62      | 2013/02/19 16:20:57.534 | NetVue provisioning finished                                         | Matilus Reporting    |
|                                       | COMM/LITENSE                                                   | 61      | 2013/02/19 16:20:57.531 | Saving data done                                                     | There is the stand   |
| Progress                              |                                                                | 60      | 2013/02/19 16:20:57.521 | Saving data                                                          | NetVue TimeSync      |
|                                       |                                                                | 59      | 2013/02/19 16:20:57.518 | Removing disabled views                                              | * Modules            |
| Site Provision Command                | Not initialized                                                | 58      | 2013/02/19 16:20:57.514 | Removing disabled services                                           | Automation (preview) |
|                                       | 8                                                              | 57      | 2013/02/19 16:20:57.510 | Removing disabled elements                                           | Correlation          |
|                                       |                                                                | 56      | 2013/02/19 16:20:57.508 | Updating circuits in network Colombia Hub #1 done                    |                      |
|                                       |                                                                | 55      | 2013/02/19 16:20:57.504 | Updating spectrum thumbnails for equipment Spectrum Analyzer         | Protocols & Template |
|                                       |                                                                | 54      | 2013/02/19 16:20:56.227 | Updating spectrum thumbnails for equipment Spectrum Analyzer         | Reports & Dashboards |
|                                       |                                                                | 53      | 2013/02/19 16:20:50.989 | Updating spectrum thumbnalls for equipment Spectrum Analyzer         | Scheduler            |
|                                       |                                                                | 52      | 2013/02/19 16:20:50.173 | Create / Update the Fixed defined MeasurementPoints for the Spectrum | Service Template     |
|                                       |                                                                | 51      | 2013/02/19 16:20:50.169 | Updating circuits in network Colombia Hub #1                         | TT Service residence |
|                                       |                                                                | 50      | 2013/02/19 16:20:50.167 | Completed updating network process                                   | * General            |
|                                       |                                                                | 49      | 2013/02/19 16:20:11.176 | Starting update network process                                      | ? Help               |
|                                       |                                                                | 40      | 2013/02/19 16:20:11.175 | Completed updating equipment process                                 | E Logging            |
|                                       |                                                                | 47      | 2013/02/19 16:20:11.173 | Updating equipment CEFD CDM-600 #2                                   | C Overv executer     |
|                                       |                                                                | 46      | 2013/02/19 16:20:11.171 | Updating equipment CEFD LPOD #2                                      |                      |
|                                       |                                                                | 45      | 2013/02/19 16:20:11.169 | Updating equipment CEFD CDM-600 #1                                   | Settings             |
|                                       |                                                                | 44      | 2013/02/19 16:20:11.166 | Updating equipment Moxa Nport #1                                     | About                |
|                                       |                                                                | 43      | 2013/02/19 16:20:11.164 | Updating equipment Spectrum Analyzer                                 |                      |
|                                       |                                                                | 4.1     |                         |                                                                      |                      |
|                                       |                                                                |         |                         |                                                                      |                      |
|                                       |                                                                |         |                         | Clear                                                                |                      |
| active This element has unsaved param | eter modifications.                                            |         |                         | Save All X Cancel All                                                |                      |
| ctive alarms a new) x +               |                                                                |         |                         |                                                                      | ď                    |
| ELEMENT NAME (PARAMETER DE., IV       | ALUE  TIME TROOT TIME  SEVER_  SE_  SE                         | ERVICES | RCA LEVEL JALARM TYPE   | L JOWNER                                                             | 3                    |

Figure 7 NetVue Provisioning Application

To import the NetVue CSV File, select Documents in the drop-down options menu.

| powered by dataminer       |                           |
|----------------------------|---------------------------|
| € I ■ NETVUE PROVISIONING  |                           |
| General 🔻                  |                           |
| General                    |                           |
| Network                    | SLC_PhaseI_Anritsu_Remove |
| Circuit                    | v 📀                       |
| Equipment                  |                           |
| Spectrum                   | Start provisioning        |
| 🐨 General parameters       |                           |
| Annotations                |                           |
| Reports                    | Available                 |
| Documents ess              |                           |
| Provisioning Task Progress |                           |

#### Figure 8 Drop-Down Options Menu

Right-click below the column headers, and select Add. A new window opens.

| a General documents | Name              | Туре    | Date | Comments |
|---------------------|-------------------|---------|------|----------|
| CEFD NetVue         | Add               |         |      |          |
|                     | Figure 9 /        | Add CSV |      |          |
|                     |                   |         |      | x        |
| DOCUMEN             | TS_ADD            |         |      |          |
| Docu                | ments             |         |      |          |
|                     |                   |         |      | Browse   |
| 🔿 Нуре              | rlink or UNC path |         |      |          |
|                     |                   |         |      |          |
| Email               |                   |         |      |          |
|                     |                   |         |      |          |
|                     |                   |         | 0    | Cancel   |

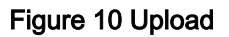

In the **Documents** row, select **Browse.** On your PC, find the CSV file generated previously. Select **OK** and the file is listed.

| 🗲 🛛 📔 NETVUE PR   | ovisioning       |      |                      |          |   |
|-------------------|------------------|------|----------------------|----------|---|
| Documents -       |                  |      |                      |          |   |
| General documents | Name             | Туре | Date                 | Comments | 5 |
| CEFD NetVue       | AdvVSAT_Test.csv | CSV  | 4/11/2013 1:23:04 PM |          |   |

#### Figure 11 Provisioning CSV Imported

To start the provisioning process, select **General** from the drop-down options menu.

|                                             | PROVISIO | DNING            |      |                      |          |
|---------------------------------------------|----------|------------------|------|----------------------|----------|
| Documents                                   | •        |                  |      |                      |          |
| General                                     | N        | Name             | Type | Date                 | Comments |
| Network<br>Circuit<br>Equipment<br>Spectrum | 1        | AdvVSAT_Test.csv | CSV  | 4/11/2013 1:23:04 PM |          |
| General parameters                          | _        |                  |      |                      |          |

#### Figure 12 General Drop-Down Menu

#### Select the name of the CSV file (from the previous section) and then click Start provisioning.

| INETVUE PROVISIONING        |                           |
|-----------------------------|---------------------------|
| General 👻                   |                           |
| Import File                 | SLC_PhaseI_Anritsu_Remove |
|                             | AdvVSAT_Test 🔹 🥥          |
|                             | Start provisioning        |
| Provisioning State          | Available                 |
| Provisioning Total Progress |                           |
| Provisioning Task Progress  |                           |

#### Figure 13 Start Provisioning

These status details show on the screen:

- Provisioning Task Progress as a slide indicator
- In the logging ID window:
  - ID (task ID)
  - Logging Data Time
  - Logging Information

If an import problem occurs, look at the logging data to find which parameters and/or provisioning steps may be involved.

After a successful import, go to the Surveyor and review the results: a network that has been built.

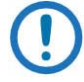

NOTE: Depending on the size of the network, the import process may take more than a couple of minutes. It is advisable to split the network data into sections, so that each CSV file does not exceed 200 lines.

# Chapter 4. NetVue Provisioning Examples

The following ten (10) examples are shown to aid the user in using the NPT and NPA for setting up a network.

#### 4.1 Example 1

The following example builds a CDM-600 configuration with no RF devices.

| COMTECH      |                         |            |            |                 | NetVue Provisioning Tool (NPT) |                        |                     |                          |                       |                    |            |                          |                      |                      |                           |                  |                  |                               |                                    |                                              |                          |                    |                 |
|--------------|-------------------------|------------|------------|-----------------|--------------------------------|------------------------|---------------------|--------------------------|-----------------------|--------------------|------------|--------------------------|----------------------|----------------------|---------------------------|------------------|------------------|-------------------------------|------------------------------------|----------------------------------------------|--------------------------|--------------------|-----------------|
| File name to | be stored (no ext       | 9          | CDA8-603   | .23V            | ln<br>He                       | tro<br>elp             | Build Ne<br>Conta   | cts                      | Long.<br>Rows to be d | -77.27190          | Lat.       | 39.17310                 | Bas<br>Up            | e Long/L<br>date Rov | at<br>vs                  |                  |                  |                               |                                    |                                              |                          |                    |                 |
| Row II       | NetVue State            | Reference  | Network    | Circuit         | Longitude<br>West = "."        | Latitude<br>South ="-" | Protocol            | Equipment                | Equipment<br>Position | Local or<br>Remote | IP Address | IP Port<br>(default 101) | EDMAC<br>(default 0) | PSK                  | Redundancy<br>Device Port | Tx freq<br>(MHz) | Rx Freq<br>(MHz) | Spectrum<br>Analyzer<br>Input | Power<br>Distribution<br>Unit Name | Power<br>Distribution<br>Unit Port<br>Number | Redundancy<br>Group Name | Redundancy<br>Role | NetVue Agent ID |
|              |                         |            |            |                 |                                |                        |                     |                          |                       |                    |            |                          |                      |                      |                           |                  |                  |                               |                                    |                                              |                          |                    |                 |
| 1            | Enabled                 | Germantown | BP NETWORK | CDM-600 Circuit |                                |                        | CEFD CDM-600 Serial | 8P CDM-600 Serial Local  | 1                     | Local              | 10.15.1.80 | 4001                     |                      |                      |                           |                  |                  |                               |                                    |                                              |                          |                    |                 |
| 2            | Enabled                 | Germantown | BP NETWORK | CDM-600 Circuit |                                |                        | CEFD CDM-600 Serial | BP CDM-600 Serial Remote | 1                     | Remote             | 10.15.1.80 | 4002                     |                      |                      |                           | _                | _                |                               |                                    |                                              |                          |                    |                 |
| © Comtech    | © Contech EF Data, 2013 |            |            |                 |                                |                        |                     |                          |                       |                    |            |                          |                      |                      |                           |                  |                  |                               |                                    |                                              |                          |                    |                 |

Figure 14 – NPT Configuration

Resulting CSV format:

Final Graphics after processing NPT CSV file through the NPA:

| COMTECH COMMON dataminer            | 1 · · · · ·                         | BRYAN POTTS 9/25/2013 8-54:45 AM ?   |
|-------------------------------------|-------------------------------------|--------------------------------------|
|                                     |                                     | Sunya: - Harry - Weitgere            |
| ٩                                   | transmit receive<br>CDM-600 Circuit |                                      |
|                                     |                                     |                                      |
| ACTIVE ALARMS: 110 ALARMS (110 NEW) | Lad 206, diter slate                | 7 CRITICAL = 21 TIME-OUT 🛕 82 NOTICE |

Figure 15 - Final CDM-600 Circuit Diagram without RF Devices

#### 4.2 Example 2

The following example builds a CDM-600 configuration with RF devices.

| COMTECH                         |               |            |            |                 |                         | I                      | Vet <b>Vue F</b>      | NetWue                   |                              |                    |            |                          |                      |                      |                           |                  |                  |                               |                                    |                                              |                          |                    |                 |
|---------------------------------|---------------|------------|------------|-----------------|-------------------------|------------------------|-----------------------|--------------------------|------------------------------|--------------------|------------|--------------------------|----------------------|----------------------|---------------------------|------------------|------------------|-------------------------------|------------------------------------|----------------------------------------------|--------------------------|--------------------|-----------------|
| File name to be stored (so est) |               |            |            |                 |                         | ntro<br>elp            | Build Ne              | etwork                   | Long. 77 27100 Lat. 38 17310 |                    |            |                          |                      | e Long/I<br>date Roi | .at<br>ws                 |                  | _                |                               |                                    |                                              |                          |                    |                 |
| Row #                           | NetVue State  | Reference  | Network    | Circuit         | Longitude<br>West = "-" | Latitude<br>South ="-" | Protocol              | Equipment                | Equipment<br>Position        | Local or<br>Remote | IP Address | IP Port<br>(default 101) | EDMAC<br>(default 0) | PSK                  | Redundancy<br>Device Port | Tx Freq<br>(MHz) | Rx Freq<br>(MHz) | Spectrum<br>Analyzer<br>Input | Power<br>Distribution<br>Unit Name | Power<br>Distribution<br>Unit Port<br>Number | Redundancy<br>Group Name | Redundancy<br>Role | NetVue Agent ID |
|                                 |               |            |            |                 |                         |                        |                       |                          |                              |                    |            |                          |                      |                      |                           |                  |                  |                               |                                    |                                              |                          |                    |                 |
| 1                               | Enabled       | Germantown | BP NETWORK | CDM-600 Circuit |                         |                        | CEFD CDM-600 Serial   | BP CDM-600 Serial Local  | 1                            | Local              | 10.15.1.80 | 4001                     |                      |                      |                           |                  |                  |                               |                                    |                                              |                          |                    |                 |
| 1                               | Enabled       | Germantown | BP NETWORK | CDM-600 Circuit |                         |                        | CEFD CDM-600 Serial   | BP CDM-600 Serial Remote | 1                            | Remote             | 10.15.1.80 | 4002                     |                      |                      |                           |                  |                  |                               |                                    |                                              |                          |                    |                 |
| 1                               | Enabled       | Germantown | BP NETWORK | CDM-600 Circuit |                         |                        | CEFD LPOD SPOD SNMP   | BP LPOD Local            | DA                           | tocal              | 10.15.1.00 |                          |                      |                      |                           |                  |                  |                               |                                    |                                              |                          |                    |                 |
|                                 | Enabled       | Germantown | BP NETWORK | CDM-600 Circuit |                         |                        | CEFD LPOD SPOD Serial | BP LPOD Remote           | 0A                           | Remote             | 10.15.1.80 | 4007                     |                      |                      |                           |                  |                  |                               |                                    |                                              |                          |                    |                 |
| © Comtect                       | EF Date, 2013 |            |            |                 |                         |                        |                       |                          |                              |                    |            |                          |                      |                      |                           |                  |                  |                               | Version 1.0H                       | August, 203                                  | 3                        |                    |                 |

Figure 16 CDM-600 with RF Devices

Resulting CSV format:

Enabled;Germantown;BP NETWORK;CDM-600 Circuit;;;CEFD CDM-600 Serial;BP CDM-600 Serial Local;1;Local;10.15.1.80;4001;;;;;;;;;;

Enabled;Germantown;BP NETWORK;CDM-600 Circuit;;;CEFD CDM-600 Serial;BP CDM-600 Serial Remote;1;Remote;10.15.1.80;4002;;;;;;;;;;;;

Enabled;Germantown;BP NETWORK;CDM-600 Circuit;;;CEFD LPOD SPOD SNMP;BP LPOD Local;0A;Local;10.15.1.60;;;;;;;;;;;

Enabled;Germantown;BP NETWORK;CDM-600 Circuit;;;CEFD LPOD SPOD Serial;BP LPOD Remote;0A;Remote;10.15.1.80;4007;;;;;;;;;;;

Final Graphics after processing NPT CSV file through the NPA:

١

| COMTECH gowing by dataminer         |                                     | BRYAN POTTS 9/25/2013 9:54:13 AM ?   |
|-------------------------------------|-------------------------------------|--------------------------------------|
|                                     |                                     | R<br>R                               |
| 4                                   | transmit receive<br>CDM-600 Circuit |                                      |
| fa yffer Mon                        |                                     | 2                                    |
| ACTIVE ALARMS: 109 ALARMS (109 NEW) |                                     | 7 CRITICAL = 20 TIME-OUT 🗥 82 NOTICE |

Figure 17 - Final CDM-600 Circuit Diagram with RF Devices

#### 4.3 Example 3

The following example builds a CDM-600 configuration with RF devices and non-CEFD device.

| COMTECH                                       |                 |            |            |                 |                         | I                      | Net <b>Vue F</b>      |                          |                       |                    |            |                          |                      |                      |                           |                  |                  |                               |                                    |                                              |                          |                    |                 |
|-----------------------------------------------|-----------------|------------|------------|-----------------|-------------------------|------------------------|-----------------------|--------------------------|-----------------------|--------------------|------------|--------------------------|----------------------|----------------------|---------------------------|------------------|------------------|-------------------------------|------------------------------------|----------------------------------------------|--------------------------|--------------------|-----------------|
| File name to be stored (no ext) COM #800 .cov |                 |            |            |                 |                         | ntro<br>elp            | Build Ne              | etwork                   | Long.<br>Rows to be d | -77.27190          | lat.       | 39.17310                 | Bas                  | e Long/I<br>date Rov | .at<br>ws                 |                  |                  |                               |                                    |                                              |                          |                    |                 |
| Row #                                         | NetVue State    | Reference  | Network    | Circuit         | Longitude<br>West = "." | Latitude<br>South ="-" | Protocol              | Equipment                | Equipment<br>Position | Local or<br>Remote | IP Address | IP Port<br>(default 181) | EDMAC<br>(default 0) | FSK                  | Redundancy<br>Device Port | Tx Freq<br>(MHz) | Rx Freq<br>(MHz) | Spectrum<br>Analyzer<br>Input | Power<br>Distribution<br>Unit Name | Power<br>Distribution<br>Unit Port<br>Number | Redundancy<br>Group Name | Redundancy<br>Role | NetVue Agent ID |
|                                               |                 |            |            |                 |                         |                        |                       |                          |                       |                    |            |                          |                      |                      |                           |                  |                  |                               |                                    |                                              |                          |                    |                 |
|                                               | 1 Enabled       | Germantown | BP NETWORK | CDM-600 Circuit |                         |                        | CEFD CDM-600 Serial   | 8P CDM-600 Serial Local  | 1                     | Local              | 10.15.1.80 | 4001                     |                      |                      |                           |                  |                  |                               |                                    |                                              |                          |                    |                 |
|                                               | 2 Enabled       | Germantown | BP NETWORK | CDM-600 Circuit |                         |                        | CEFD CDM-600 Serial   | BP CDM-600 Serial Remote | 1                     | Remote             | 10.15.1.80 | 4002                     |                      |                      |                           |                  |                  |                               |                                    |                                              |                          |                    |                 |
| 1                                             | 3 Enabled       | Germantown | BP NETWORK | CDM-600 Circuit | I                       |                        | CEFD LPOD SPOD SNMP   | BP LPOD Local            | 0A                    | Local              | 10.15.1.00 |                          |                      |                      |                           |                  |                  |                               |                                    |                                              |                          |                    |                 |
|                                               | 4 Enabled       | Germantown | BP NETWORK | CDM-600 Circuit |                         |                        | CEFD LPOD SPOD Serial | BP LPOD Remote           | 0A                    | Remote             | 10.15.1.80 | 4007                     |                      |                      |                           |                  |                  |                               |                                    |                                              |                          |                    |                 |
| 1                                             | 5 Enabled       | Germantown | BP NETWORK | CDM-600 Circuit | 1                       |                        | Maxa NPort 3610       | BP Moxa Nport 510        | 2                     | Local              | 10.15.1.80 |                          |                      |                      |                           |                  |                  |                               |                                    |                                              |                          |                    |                 |
| Comtect                                       | b EE Data, 2013 |            |            |                 |                         |                        |                       |                          |                       |                    |            |                          |                      |                      |                           |                  |                  |                               | Version 1.0k                       | August, 201                                  | 1                        |                    |                 |

Figure 18 - CDM-600 with RF Devices and non-CEFD Device

Resulting CSV format:

Enabled;Germantown;BP NETWORK;CDM-600 Circuit;;;CEFD CDM-600 Serial;BP CDM-600 Serial Local;1;Local;10.15.1.80;4001;;;;;;;;;;

Enabled;Germantown;BP NETWORK;CDM-600 Circuit;;;CEFD CDM-600 Serial;BP CDM-600 Serial Remote;1;Remote;10.15.1.80;4002;;;;;;;;;;;;

Enabled;Germantown;BP NETWORK;CDM-600 Circuit;;;CEFD LPOD SPOD SNMP;BP LPOD Local;0A;Local;10.15.1.60;;;;;;;;;;;

Enabled;Germantown;BP NETWORK;CDM-600 Circuit;;;CEFD LPOD SPOD Serial;BP LPOD Remote;0A;Remote;10.15.1.80;4007;;;;;;;;;;;

Enabled;Germantown;BP NETWORK;CDM-600 Circuit;;;Moxa NPort 5610;BP Moxa Nport

MN-NETVUEPVG or CD-NETVUEPVG NetVue Provisioning Guide

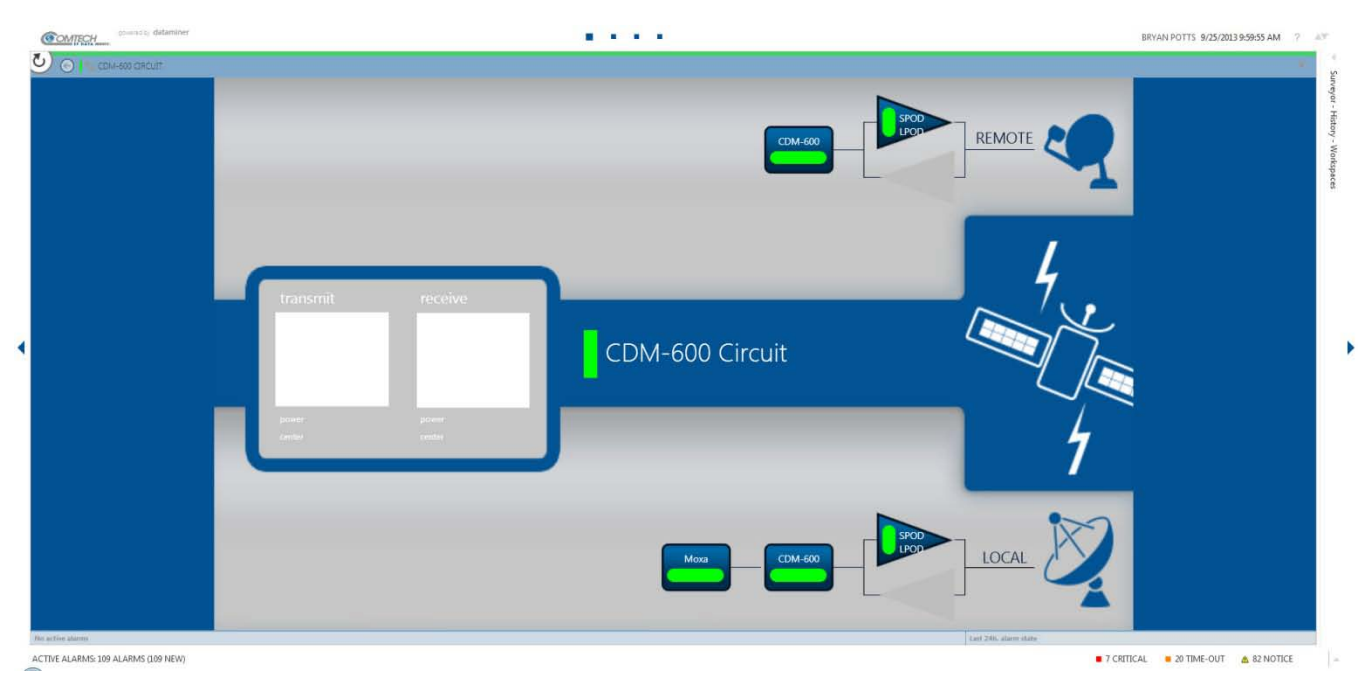

Final Graphics after processing NPT CSV file through the NPA:

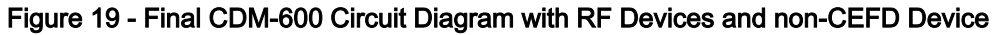

#### 4.4 Example 4

The following example builds a CDM-625 configuration without RF devices.

| COMTECH                         |       |              |            |            |                 | NetVue Provisioning Tool (NPT) |                        |                   |                   |                       |                    |            |                          |                      |     |                           |                  |                  |                               |                                    |                                              |                          |                    |                 |  |  |  |
|---------------------------------|-------|--------------|------------|------------|-----------------|--------------------------------|------------------------|-------------------|-------------------|-----------------------|--------------------|------------|--------------------------|----------------------|-----|---------------------------|------------------|------------------|-------------------------------|------------------------------------|----------------------------------------------|--------------------------|--------------------|-----------------|--|--|--|
| File name to be stored (so ext) |       |              |            |            |                 | lr<br>H                        | ntro<br>elp            | Build Ne          | etwork            | Long.<br>Rows to be d | -77.27150          | lat.       | 39.17310<br>2            | Base Long/Lat        |     |                           |                  |                  |                               |                                    |                                              |                          |                    |                 |  |  |  |
|                                 | Row # | NetVue State | Reference  | Network    | Circuit         | Longitude<br>West = "."        | Latitude<br>South ="-" | Protocol          | Equipment         | Equipment<br>Position | Local or<br>Remote | IP Address | IP Port<br>(default 161) | EDMAC<br>(default 0) | FSK | Redundancy<br>Device Port | Tx Freq<br>(MHz) | Rx Freq<br>(MHz) | Spectrum<br>Analyzer<br>Input | Power<br>Distribution<br>Unit Name | Power<br>Distribution<br>Unit Port<br>Number | Redundancy<br>Group Name | Redundancy<br>Role | NetVue Agent ID |  |  |  |
|                                 |       |              |            |            |                 |                                |                        |                   |                   |                       |                    |            |                          |                      |     |                           |                  |                  |                               |                                    |                                              |                          |                    |                 |  |  |  |
|                                 | 1     | Enabled      | Germantown | BP NETWORK | CDM-625 Circuit |                                |                        | CEFD CDM-625 SNMP | BP CDM-625 Local  | 1                     | Local              | 10.15.1.2  |                          |                      |     |                           |                  |                  |                               |                                    |                                              |                          |                    |                 |  |  |  |
|                                 | 2     | Enabled      | Germantown | SP NETWORK | CDM-625 Circuit |                                |                        | CEFD CDM-625 SNMP | BP CDM-625 Remote | 1                     | Remote             | 10.15.1.2  |                          |                      |     |                           |                  |                  |                               |                                    |                                              |                          |                    |                 |  |  |  |
| -                               |       |              |            |            |                 |                                |                        |                   |                   |                       |                    |            |                          |                      |     |                           |                  |                  |                               |                                    |                                              | -                        |                    |                 |  |  |  |

Figure 20 - CDM-625 Circuit without RF Devices

Resulting CSV format:

Enabled;Germantown;BP NETWORK;CDM-625 Circuit;;;CEFD CDM-625 SNMP;BP CDM-625 Local;1;Local;10.15.1.2;;;;;;;;;;; Enabled;Germantown;BP NETWORK;CDM-625 Circuit;;;CEFD CDM-625 SNMP;BP CDM-625 Remote;1;Remote;10.15.1.2;;;;;;;;;; Final Graphics after processing NPT CSV file through the NPA:

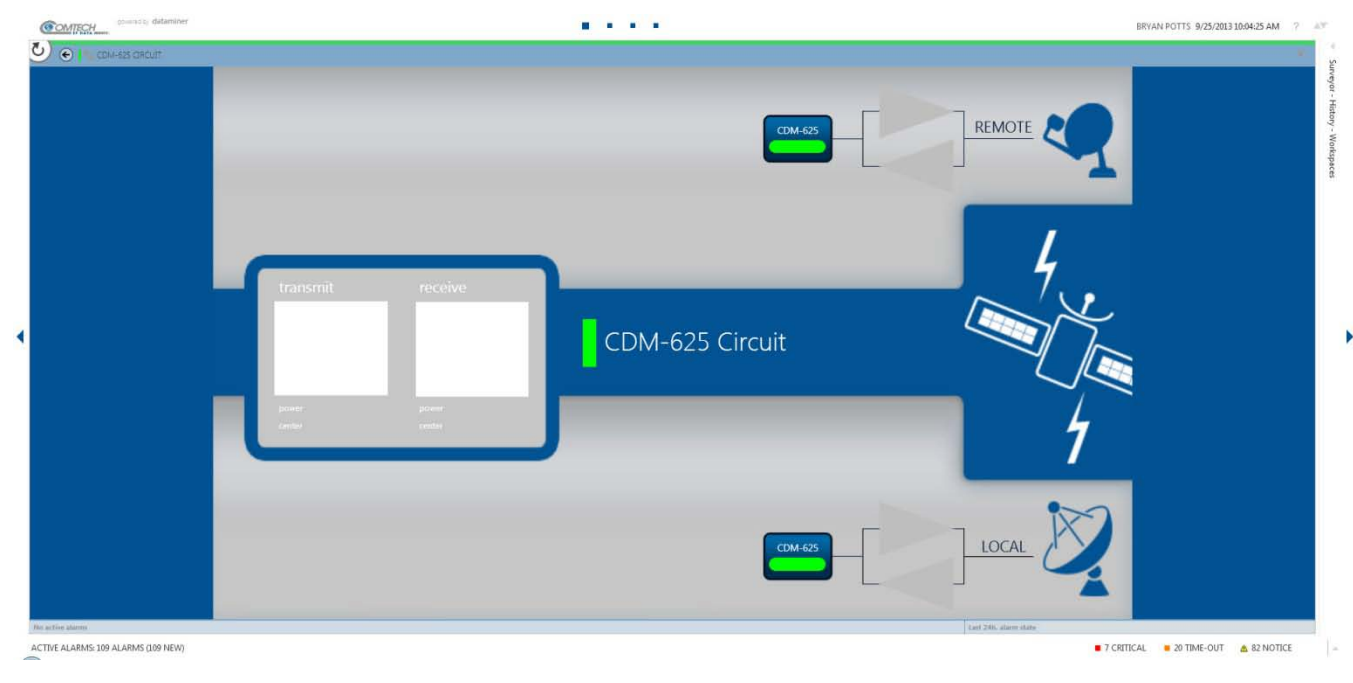

Figure 21 - Final CDM-625 Circuit without RF Devices

#### 4.5 Example 5

The following example builds a CDM-625 configuration with RF devices.

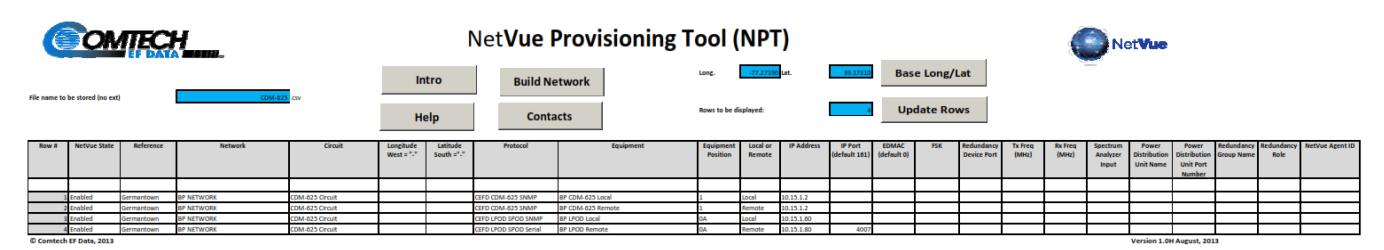

Figure 22- CDM - 625 Circuit with RF Devices

Resulting CSV format:

Enabled;Germantown;BP NETWORK;CDM-625 Circuit;;;CEFD LPOD SPOD SNMP;BP LPOD Local;0A;Local;10.15.1.60;;;;;;;;;;;;

Enabled;Germantown;BP NETWORK;CDM-625 Circuit;;;CEFD LPOD SPOD Serial;BP LPOD Remote;0A;Remote;10.15.1.80;4007;;;;;;;;;;;

#### Final Graphics after processing NPT CSV file through the NPA:

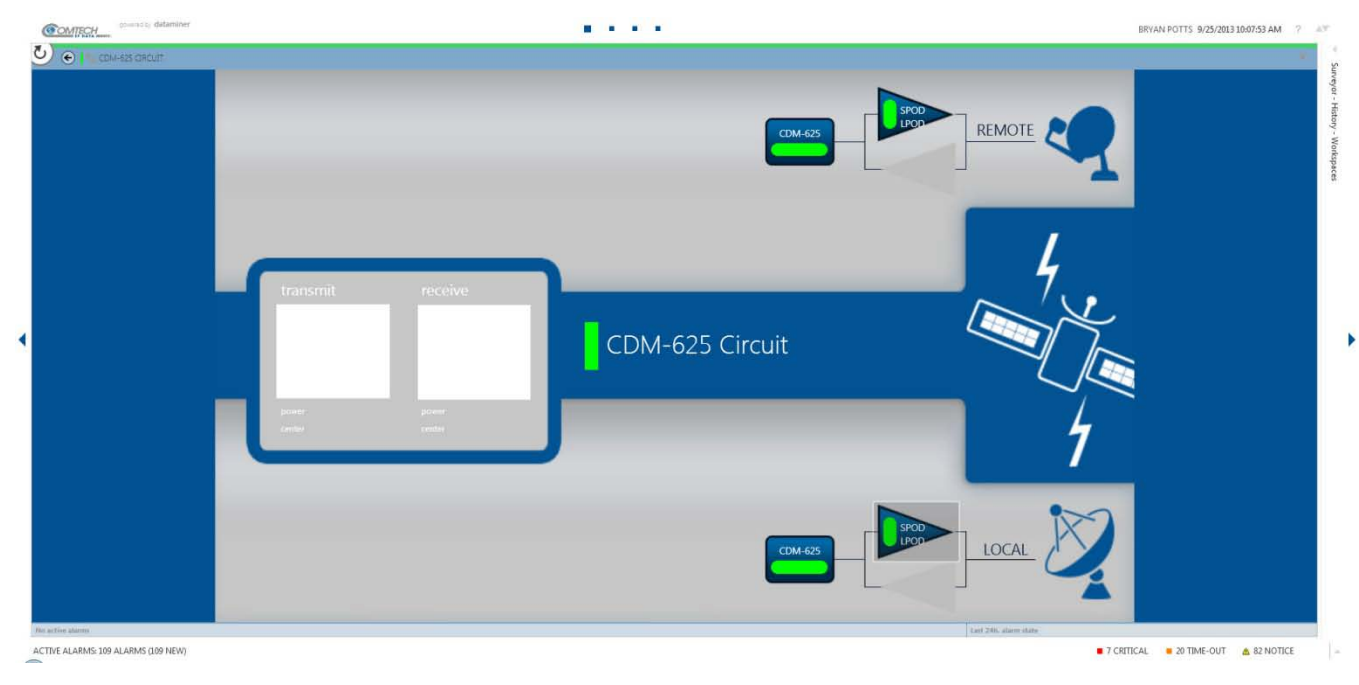

Figure 23 - Final CDM-625 Circuit with RF Devices

#### 4.6 Example 6

The following example builds a CDM-625 configuration with RF devices and non-CEFD devices.

| COMTECH                                        |                                                                                                    |            |            |                 |                         | NetVue Provisioning Tool (NPT) |                       |                   |                                                     |                    |             |                          |                      |                      |                           | NetVue           |                  |                               |                                    |                                              |                          |                    |                 |  |  |  |  |
|------------------------------------------------|----------------------------------------------------------------------------------------------------|------------|------------|-----------------|-------------------------|--------------------------------|-----------------------|-------------------|-----------------------------------------------------|--------------------|-------------|--------------------------|----------------------|----------------------|---------------------------|------------------|------------------|-------------------------------|------------------------------------|----------------------------------------------|--------------------------|--------------------|-----------------|--|--|--|--|
| File name to be stored (no cet) (2004.02), cor |                                                                                                    |            |            |                 | ln<br>He                | elp                            | Build Ne<br>Conta     | etwork            | Long77.27150/Let. 38.17100<br>Rows to be displayed: |                    |             |                          |                      | e Long/I<br>date Rov | .at<br>vs                 |                  |                  |                               |                                    |                                              |                          |                    |                 |  |  |  |  |
| Row #                                          | NetVue State                                                                                              | Reference  | Network    | Circuit         | Longitude<br>West = "-" | Latitude<br>South ="-"         | Protocol              | Equipment         | Equipment<br>Position                               | Local or<br>Remote | IP Address  | IP Port<br>(default 161) | EDMAC<br>(default 0) | PSK                  | Redundancy<br>Device Port | Tx freq<br>(MHz) | Rx Freq<br>(MHz) | Spectrum<br>Analyzer<br>Input | Power<br>Distribution<br>Unit Name | Power<br>Distribution<br>Unit Port<br>Number | Redundancy<br>Group Name | Redundancy<br>Role | NetVue Agent ID |  |  |  |  |
|                                                |                                                                                                    |            |            |                 |                         |                                |                       |                   |                                                     |                    |             |                          |                      |                      |                           |                  |                  |                               |                                    |                                              |                          |                    |                 |  |  |  |  |
|                                                | 1 Enabled                                                                                                 | Germantown | BP NETWORK | CDM-625 Circuit |                         |                                | CEFD CDM-625 SNMP     | BP CDM-625 Local  | 1                                                   | Local              | 10.15.1.2   |                          |                      |                      |                           |                  |                  |                               |                                    |                                              |                          |                    |                 |  |  |  |  |
|                                                | 2 Enabled Germantown BP NETWORK CDM-625 Circuit                                                           |            |            |                 |                         |                                | CEFD CDM-625 SNMP     | BP CDM-625 Remote | 1                                                   | Remote             | 10.15.1.2   |                          |                      |                      |                           | _                |                  |                               |                                    | _                                            |                          |                    |                 |  |  |  |  |
|                                                | 1 Enabled                                                                                                 | Germantown | BP NETWORK | CDM-625 Circuit |                         |                                | CEFD LPOD SPOD SNMP   | EP LPOD Local     | CA                                                  | tocal              | 10.15.1.00  |                          |                      |                      |                           |                  |                  |                               |                                    |                                              |                          |                    |                 |  |  |  |  |
|                                                | 4 Enabled                                                                                                 | Germantown | BP NETWORK | CDM-625 Circuit |                         |                                | CEFD LPOD SPOD Serial | BP LPOD Remote    | 0A                                                  | Remote             | 10.15.1.80  | 4007                     |                      |                      |                           |                  |                  | L                             |                                    |                                              |                          |                    |                 |  |  |  |  |
|                                                | Enabled                                                                                                   | Germantown | BP NETWORK | CDM-625 Circuit | L                       |                                | CISCO Manager         | BP Cisco Local    | 2                                                   | Local              | 10.15.1.254 | I                        |                      |                      |                           |                  |                  |                               |                                    |                                              |                          |                    |                 |  |  |  |  |
|                                                | Germantown     BP NETWORK     CDM-625 Circuit     CDM-625 Circuit     CDM-625 Circuit     CDM-625 Circuit |            |            |                 |                         |                                | BP Cisco Remote       | 2                 | Remote                                              | 10.15.1.254        |             |                          |                      |                      |                           |                  |                  |                               |                                    |                                              |                          |                    |                 |  |  |  |  |

Figure 24 - CDM-625 with RF Devices and non-CEFD Devices

Resulting CSV format:

Enabled;Germantown;BP NETWORK;CDM-625 Circuit;;;CEFD CDM-625 SNMP;BP CDM-625 Local;1;Local;10.15.1.2;;;;;;;;;; Enabled;Germantown;BP NETWORK;CDM-625 Circuit;;;CEFD CDM-625 SNMP;BP CDM-625 Remote;1;Remote;10.15.1.2;;;;;;;;;; Enabled;Germantown;BP NETWORK;CDM-625 Circuit;;;CEFD LPOD SPOD SNMP;BP LPOD Local;0A;Local;10.15.1.60;;;;;;;;;; Final Graphics after processing NPT CSV file through the NPA:

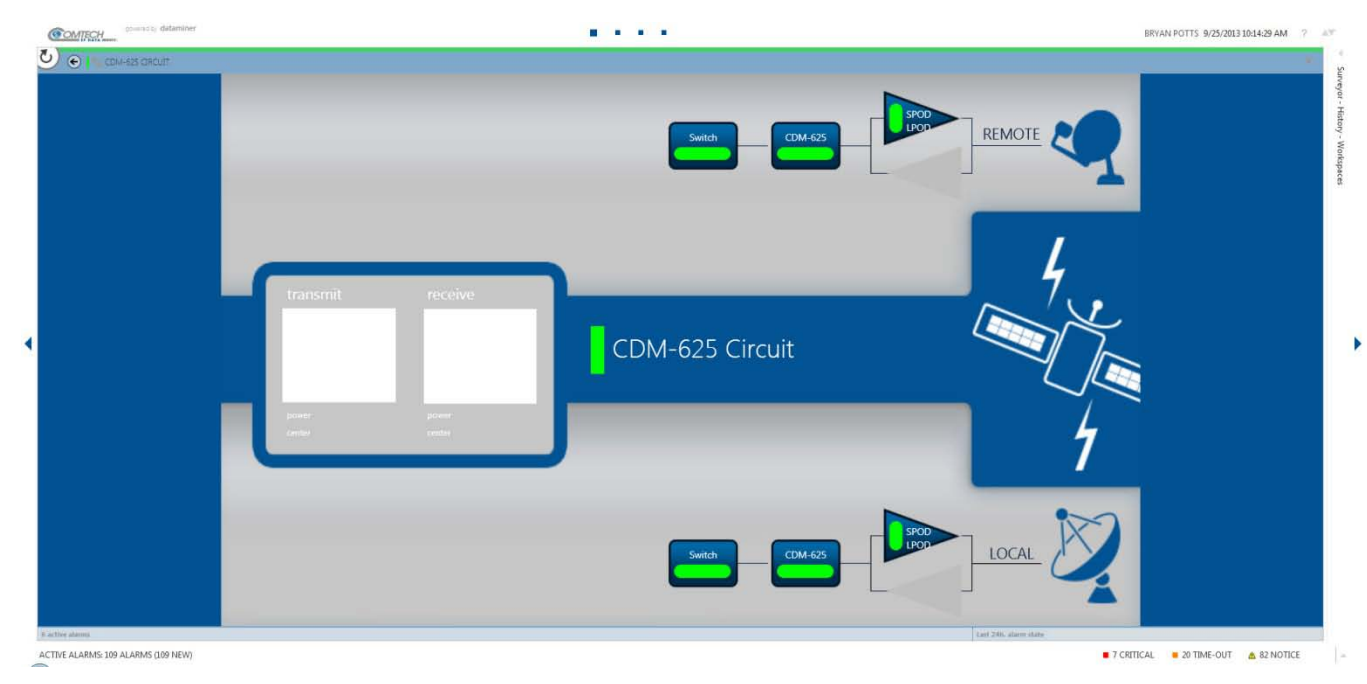

Figure 25 - Final CDM-625 with RF Devices and non-CEFD Devices

#### 4.7 Example 7

The following example builds a CDM-570 configuration without RF devices.

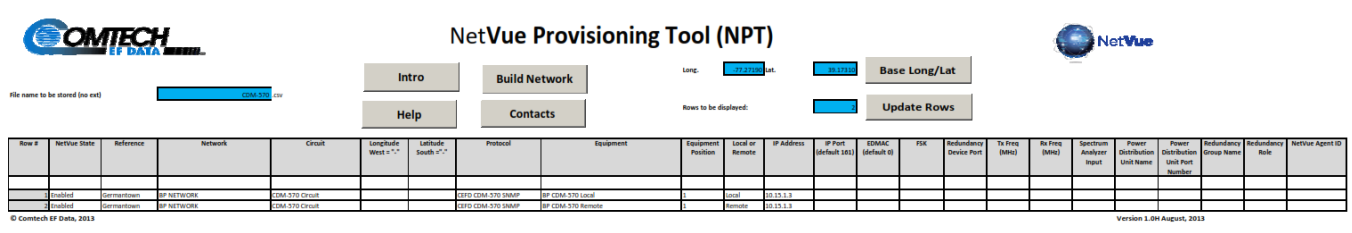

Figure 26 - CDM-570 without RF Devices

Resulting CSV format:

Enabled;Germantown;BP NETWORK;CDM-570 Circuit;;;CEFD CDM-570 SNMP;BP CDM-570 Local;1;Local;10.15.1.3;;;;;;;;;;; Enabled;Germantown;BP NETWORK;CDM-570 Circuit;;;CEFD CDM-570 SNMP;BP CDM-570 Remote;1;Remote;10.15.1.3;;;;;;;;;;;

## 

Final Graphics after processing NPT CSV file through the NPA:

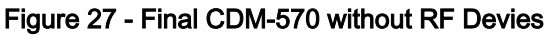

#### 4.8 Example 8

The following example builds a CDM-570 configuration with RF devices.

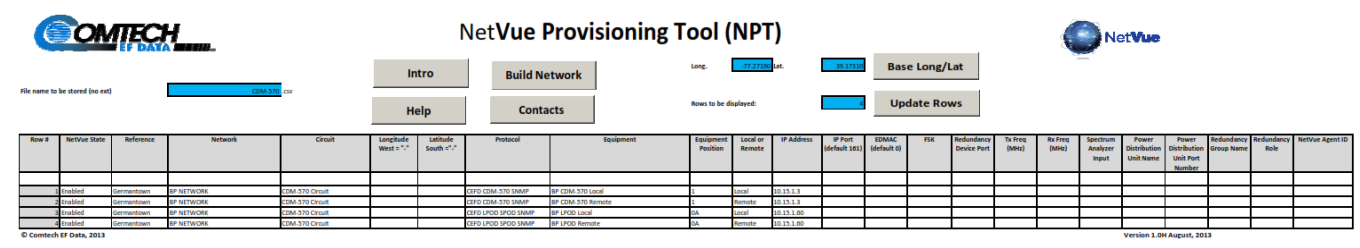

Figure 28 - CDM-570 with RF Devices

Resulting CSV format:

Enabled;Germantown;BP NETWORK;CDM-570 Circuit;;;CEFD CDM-570 SNMP;BP CDM-570 Remote;1;Remote;10.15.1.3;;;;;;;;;;;

Enabled;Germantown;BP NETWORK;CDM-570 Circuit;;;CEFD LPOD SPOD SNMP;BP LPOD Local;0A;Local;10.15.1.60;;;;;;;;;;;;

Enabled;Germantown;BP NETWORK;CDM-570 Circuit;;;CEFD LPOD SPOD SNMP;BP LPOD Remote;0A;Remote;10.15.1.60;;;;;;;;;;;

# <complex-block>

Final Graphics after processing NPT CSV file through the NPA:

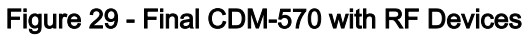

#### 4.9 Example 9

The following example builds a CDM-570 configuration with RF devices and non-CEFD device.

| C            | ON                | TEC        | <b>.</b>   |                 |                         | I                      | Vet <b>Vue F</b>    |                   |                        |                    |             |                           |                      |     |                           |                  |                  |                               |                                    |                                              |                          |                    |                 |
|--------------|-------------------|------------|------------|-----------------|-------------------------|------------------------|---------------------|-------------------|------------------------|--------------------|-------------|---------------------------|----------------------|-----|---------------------------|------------------|------------------|-------------------------------|------------------------------------|----------------------------------------------|--------------------------|--------------------|-----------------|
| File name to | be stored (no ext |            | CDM-370    | .csv            | ln<br>He                | itro<br>elp            | Build Ne<br>Conta   | cts               | Long.<br>Rows to be di | -77.27190          | Lat.        | Base Long/Lat Update Rows |                      |     |                           | _                |                  |                               |                                    |                                              |                          |                    |                 |
| Row #        | NetVue State      | Reference  | Network    | Circuit         | Longitude<br>West = "." | Latitude<br>South ="." | Protocol            | Equipment         | Equipment<br>Position  | Local or<br>Remote | IP Address  | IP Port<br>(default 101)  | EDMAC<br>(default 0) | FSK | Redundancy<br>Device Port | Tx Freq<br>(MHz) | Rx Freq<br>(MHz) | Spectrum<br>Analyzer<br>Input | Power<br>Distribution<br>Unit Name | Power<br>Distribution<br>Unit Port<br>Number | Redundancy<br>Group Name | Redundancy<br>Role | NetVue Agent ID |
|              |                   |            |            |                 |                         |                        |                     |                   |                        |                    |             |                           |                      |     |                           |                  |                  |                               |                                    |                                              |                          |                    |                 |
| 1            | Enabled           | Germantown | BP NETWORK | CDM-570 Circuit |                         |                        | CEFD CDM-370 SNMP   | BP CDM-370 Local  | 1                      | Local              | 10.15.1.3   |                           |                      |     |                           |                  |                  |                               |                                    |                                              |                          |                    |                 |
| 2            | Enabled           | Germantown | BP NETWORK | CDM-570 Circuit |                         |                        | CEFD CDM-370 SNMP   | BP CDM-370 Remote | 1                      | Remote             | 10.15.1.3   |                           |                      |     |                           |                  |                  |                               |                                    |                                              |                          |                    |                 |
| 3            | Enabled           | Germantown | BP NETWORK | CDM-570 Circuit |                         |                        | CEFD LPOD SPOD SNMP | BP LPOD Local     | 0A                     | Local              | 10.15.1.00  |                           |                      |     |                           |                  |                  |                               |                                    |                                              |                          |                    |                 |
| 4            | Enabled           | Germantown | BP NETWORK | CDM-570 Circuit |                         |                        | CEFD LPOD SPOD SNMP | BP LPOD Remote    | 0A                     | Remote             | 10.15.1.60  |                           |                      |     |                           |                  |                  |                               |                                    |                                              |                          |                    |                 |
| 5            | Enabled           | Germantown | BP NETWORK | CDM-570 Circuit |                         |                        | CISCO Manager       | BP Cisco Local    | 2                      | Local              | 10.15.1.254 |                           | _                    |     |                           | _                |                  |                               |                                    |                                              |                          |                    |                 |
| 0            | Enabled           | Germantown | BP NETWORK | CDM-570 Circuit |                         |                        | CISCO Manager       | 8P Cisco Remote   | 2                      | Remote             | 10.15.1.254 |                           |                      |     |                           |                  |                  |                               |                                    |                                              |                          |                    |                 |
| Comtech      | EE Date 2012      |            |            |                 |                         |                        |                     |                   |                        |                    |             |                           |                      |     |                           |                  |                  |                               | Verrigo 1 0H                       | August 201                                   |                          |                    |                 |

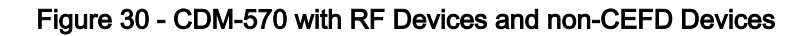

Resulting CSV format:

Enabled;Germantown;BP NETWORK;CDM-570 Circuit;;;CEFD CDM-570 SNMP;BP CDM-570 Remote;1;Remote;10.15.1.3;;;;;;;;;;;

Enabled;Germantown;BP NETWORK;CDM-570 Circuit;;;CEFD LPOD SPOD SNMP;BP LPOD Local;0A;Local;10.15.1.60;;;;;;;;;;;;

Enabled;Germantown;BP NETWORK;CDM-570 Circuit;;;CEFD LPOD SPOD SNMP;BP LPOD Remote;0A;Remote;10.15.1.60;;;;;;;;;;;;

Enabled;Germantown;BP NETWORK;CDM-570 Circuit;;;CISCO Manager;BP Cisco Local;2;Local;10.15.1.254;;;;;;;;; Enabled;Germantown;BP NETWORK;CDM-570 Circuit;;;CISCO Manager;BP Cisco Remote;2;Remote;10.15.1.254;;;;;;;;;

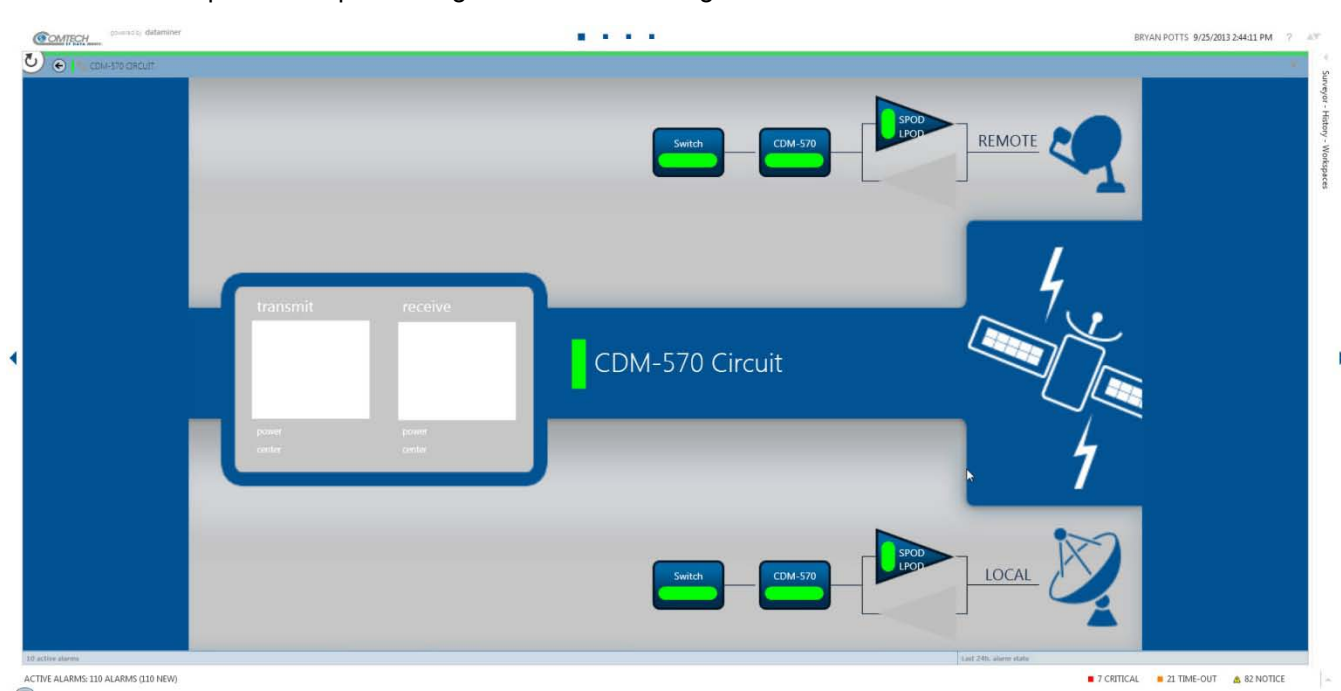

Final Graphics after processing NPT CSV file through the NPA:

Figure 31 - Final CDM-570 with RF Devices and non-CEFD Devices

#### 4.10 Example 10

The following example builds a CDM-600 configuration with RF devices and non-CEFD device.

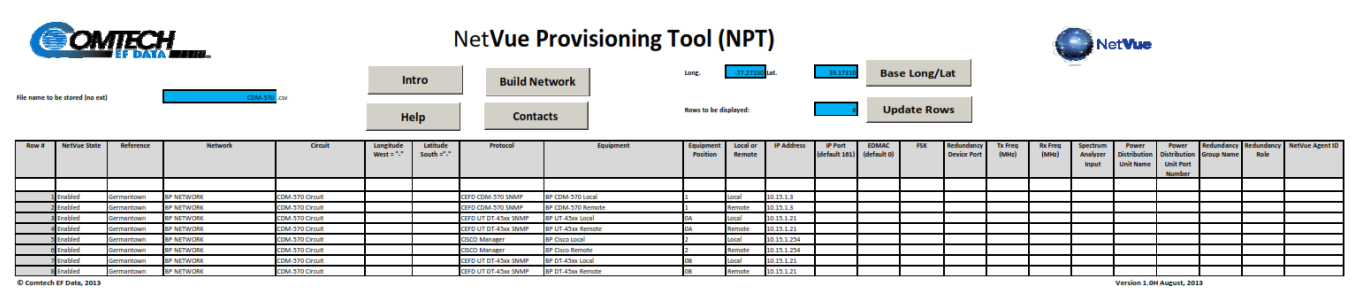

Figure 32 - CDM-570 with RF Devices and non-CEFD Devices

Resulting CSV format:

Enabled;Germantown;BP NETWORK;CDM-570 Circuit;;;CEFD CDM-570 SNMP;BP CDM-570

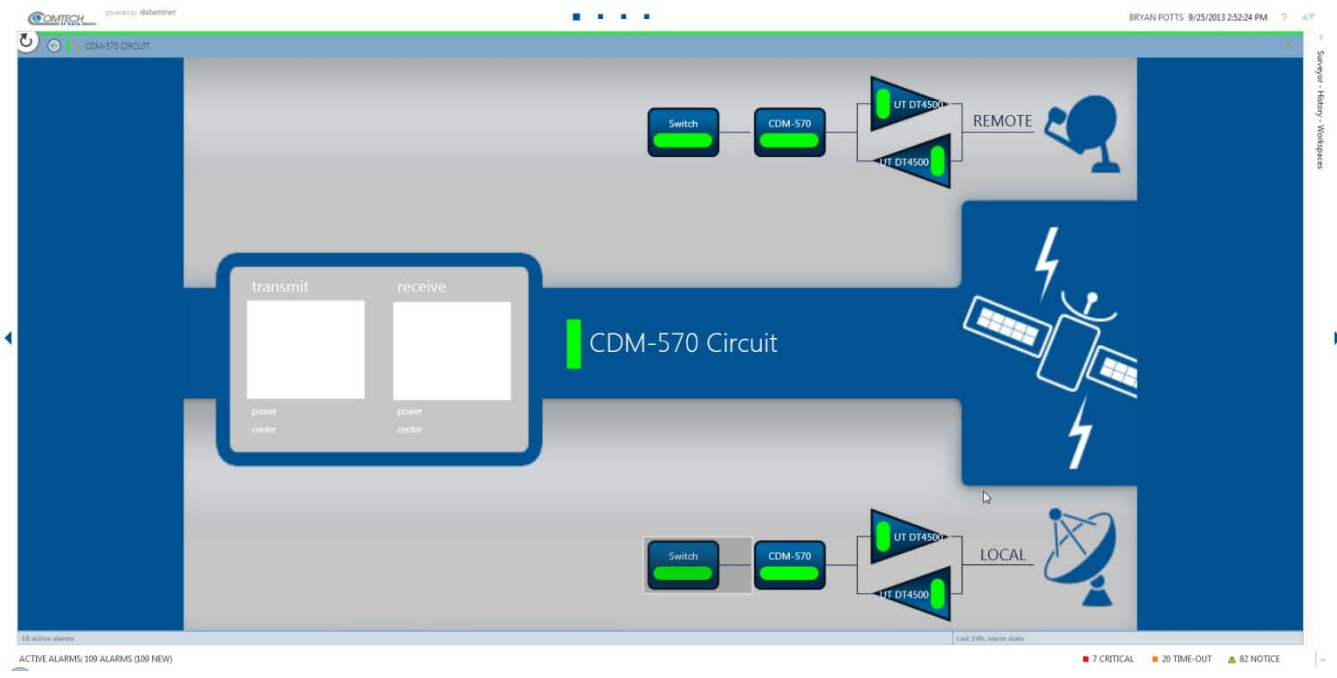

Final Graphics after processing NPT CSV file through the NPA:

Figure 33 - CDM-570 with RF Devices and non-CEFD Devices

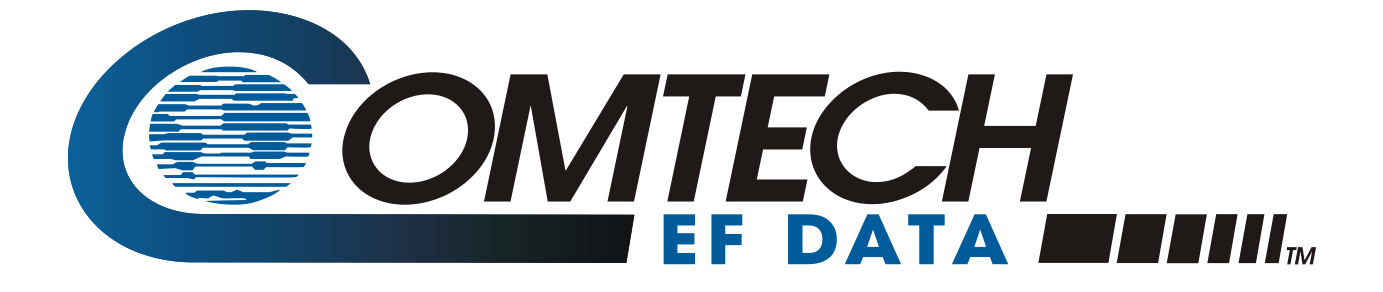

2114 WEST 7TH STREET TEMPE ARIZONA 85281 USA 480 • 333 • 2200 PHONE 480 • 333 • 2161 FAX